به مام خدا

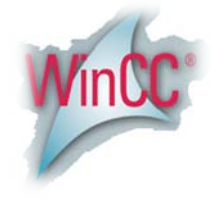

## روش نصب نرم افزار (WINCC7.0 SP1)

ابنداهر دو DVD را بر روي هارد کپي کنيد.

فايل Wincc 7.0 SP1.part01.exe را اجرا كرده و رمزي را كه توسط فروشگاه دريافت كرده ايد وارد كنيد.

فايلهاي با پسوند rar. با اجراي اين فايل بر روي هارد شما Extract ميشوند.

بعد از اجراي فايل بالا پوشه اي به نام Wincc 7.0 SP1 ايجاد ميشود كه براي نصب برنامه بايد فايل Seup را از داخل اين پوشه اجرا كنيد.

نکته:

قبل از نصب توجه داشته باشید که باید دو مورد زیر را حتماً در ویندوز خود نصب کرده باشید:

1.internet information services (IIS)

2.Massoge Queuing

براي نصب موارد بالا به آدرس زير رفته و تيك آنها را طبق شكل زير ميزنيم :

Control panel \ Add or Remov... \ Add or Remove windows components

| Windows Components Wizard                                                                                                    |                                                  |  |  |  |  |  |  |  |  |
|----------------------------------------------------------------------------------------------------|--------------------------------------------------|--|--|--|--|--|--|--|--|
| Windows Components<br>You can add or remove components of Windows XP.                                                                    | t                                                |  |  |  |  |  |  |  |  |
| To add or remove a component, click the checkbox. A shade<br>part of the component will be installed. To see what's included<br>Details. | d box means that only<br>d in a component, click |  |  |  |  |  |  |  |  |
| Components:                                                                                                    | (                                                |  |  |  |  |  |  |  |  |
| 🗹 🥌 Internet Explorer                                                                                                    | 0.0 MB 🔼                                         |  |  |  |  |  |  |  |  |
| 🗹 🍓 Internet Information Services (IIS)                                                                                                  | 13.5 MB 👝                                        |  |  |  |  |  |  |  |  |
| Management and Monitoring Tools                                                                                                    | 2.0 MB                                           |  |  |  |  |  |  |  |  |
| 🗹 🚾 Message Queuing                                                                                                    | 0.0 MB                                           |  |  |  |  |  |  |  |  |
| MSN Explorer                                                                                                    | 20.7 MB 🔛                                        |  |  |  |  |  |  |  |  |
| Description: Includes Windows Accessories and Utilities for your computer.                                                               |                                                  |  |  |  |  |  |  |  |  |
| Total disk space required: 62.3 MB                                                                                                    | Details                                          |  |  |  |  |  |  |  |  |
| Space available on disk: 43497.3 MB                                                                                                    | Details                                          |  |  |  |  |  |  |  |  |
| < Back                                                                                                    | Next > Cancel                                    |  |  |  |  |  |  |  |  |

گزینه Next را انتخاب کرده تا با استفاده از CD Windows نصب انجام شود

حالا با اجراي فايل Setup ميتوانيد شروع به نصب برنامه كنيد.

<u>نکت ۵-</u>

در طول مراحل نصب پنجره اي به شكل زير باز ميشود كه شما بايد تنها يكي از موارد را براي نصب انتخاب كنيد. مثلاً يا Srver ويا Client

| Setup                                                                                                    |               |                                                                |
|----------------------------------------------------------------------------------------------------|---------------|----------------------------------------------------------------|
| Program packages<br>Select the package that best suits                                                                                                    | your needs.   | SIM/                                                           |
| <ul> <li>WinCC</li> <li>WinCC Installation</li> <li>WebN avigator</li> <li>WebNavigator Server</li> <li>WebNavigator Client</li> <li>DataMonitor</li> <li>DataMonitor Server</li> <li>DataMonitor Client</li> <li>ConnectivityPack</li> <li>ConnectivityPack Server</li> <li>ConnectivityPack Client</li> <li>SIMATIC NET</li> </ul> | <br>▼         | Description<br>Select a package to obtain<br>more information. |
|                                                                                                    | ( <u>Back</u> | Next > Cancel                                                  |

بعد از اتمام مراحل نصب از پوشه Crack فايل Crack\_Simatic\_EKB.exe را اجرا ميكنيم كه پنجره اي به شكل زير باز ميشود:

(توضيحات آن به ترتيب شماره هاي زده شده در تصويربه اين شرح ميباشد)

1. این قسمت پیش فرض برای نصب Key میباشد که نباید آن را تعغیر بدهید.

ليست كامل Keyهاي قلبل نصب ميباشد كه شما بايد بر حسب نياز خود آنها را انتخاب كنيد.

3. تعداد Key ها را که شما میتوانید آنها را نصب کنید و در قسمت 5 لیست شده است را نشان میدهد.

4. انتخاب نوع license ميباشد كه بايد گزينه اول يعني «Float in the network "SIFL» را انتخاب كنيد.

5.در آخر براي نصب اين گزينه را انتخاب ميکنيد.« پيشنهاد ما اين است که گزينه install long را براي نصب انتخاب کنيد»

| C:\ Hard Disk                          | Serial<br>number                                                                                                    |       | 0420120528 💌  | 00401000002012005028                               | Find text                    | Engli          | sh 💌          |
|----------------------------------------|----------------------------------------------------------------------------------------------------|-------|---------------|----------------------------------------------------|------------------------------|----------------|---------------|
| Refresh<br>Disks<br>Refresh Disks list |                                                                                                    | 0     | Install Short |                                                    | Find key                     | Yellow<br>Disk | Help          |
| - 🖹 New keys = 1                       | Select>                                                                                                    |       | Short name    | Long name                                          | License name                 |                | Version 🗠     |
| - All Keys<br>- Selected keys          | 1047                                                                                                    | Γ     | A1WPC270      | SIFLA1WPC20700                                     | WINCC Advanced Proc          | cess Ctrl      | √7.0          |
| Bearched keys                          | 977                                                                                                    | Ē     | A9WARC70      | SIFLA9WARC0700                                     | WINCC User Archives          |                | √7.0          |
| -B Required keys                       | 1033                                                                                                    | ŕ     | A9WC1870      | SIFLA9WC180700                                     | WINCC Interf. S5SR/Eth (2)   |                | √7.0          |
| - Installed key                        | 1034                                                                                                    | ŕ     | A9WC1970      | SIFLA9WC190700                                     | WINCC Interf. 505/Eth        |                | √7.0          |
| - P⊡ Yellow Disk keyset<br>- B Step5   | 1040                                                                                                    | ÷     | A9WC2570      | SIFLA9WC250700                                     | WINCCInterf 505 TCP/IP       |                | √7.0          |
| - Step7                                | 1042                                                                                                    | ÷     | A9W/CL670     | SIELA9W/CL60700                                    | WINCC Interf. Pro. EMS       |                | V7 0          |
| F Step7 Professional                   | 986                                                                                                    | +     |               |                                                    | WINCOWARDing Cliant          |                | v7.0          |
| -B ADDM                                | 1009                                                                                                    | ┢     |               |                                                    |                              |                | vr.0          |
| - Asset                                | 1000                                                                                                    | 늗     | ASWRC170      |                                                    |                              |                | 7.0           |
| -B Braumat                             | 1007                                                                                                    | 느     | A9WRC270      | SIFLA9WRC20700                                     | WINCC-V7 RC 256 PTg 512 ATg  |                | V7.U          |
| - Cemat                                | 1006                                                                                                    |       | A9WRC370      | SIFLA9WRC30700                                     | WINCC-V7 RC 1024 PTg 512 ATg |                | ∨7.0          |
| -B Chart                               | 1005                                                                                                    |       | A9WRC470      | SIFLA9WRC40700                                     | WINCC-V7 RC 64K PTg 512 ATg  |                | ∨7.0          |
| - D7-SYS                               | 1004                                                                                                    |       | A9WRC570      | SIFLA9WRC50700                                     | WINCC-V7 RC 8000 PTg 512 ATg |                | ∨7.0          |
| -B DocPro                              | 1003                                                                                                    | Г     | A9WRC670      | SIFLA9WRC60700                                     | WINCC-V7 RC 100K PT          | g 512 ATg      | √7.0          |
| -B Electronic Signature                |                                                                                                    | -     |               |                                                    |                              | <u></u>        | N             |
| -BIEA                                  |                                                                                                    |       |               |                                                    |                              |                | <u> </u>      |
| -B IMap<br>-B FuzzyControl++           | Map The list of keys minimum necessary for the installed Select license type Prefered to install<br>FuzzyControl++ Constraints Install only ONE keyswith a maximum quantity Constraint the network "SIFL" Congregory (Constraints Install Constraints Install Constraints I |       |               |                                                    |                              |                |               |
| - Graph                                | tags.                                                                                                    |       |               | C Single work place "Si<br>C Pental (255 daws) "Si | ISL" C Short keys            |                |               |
| - HiGraph                              |                                                                                                    |       |               |                                                    | Normal or EastCopy key       | All Keys       |               |
|                                        |                                                                                                    |       |               |                                                    | Normal key     C Fa          | stCopy key     | ION<br>E<br>E |
| Total keys = 1203                      | Selected k                                                                                                    | eys = | D It is       | installed keys = 1                                 | See more info in Help file   | MANAG          |               |

تمام پنجره ها را ببندید و .wincc را اجرا کنید.

نكته : در بعضي از سيستمها بايد يك بار كامپيوتر خود را ريست كنيد .

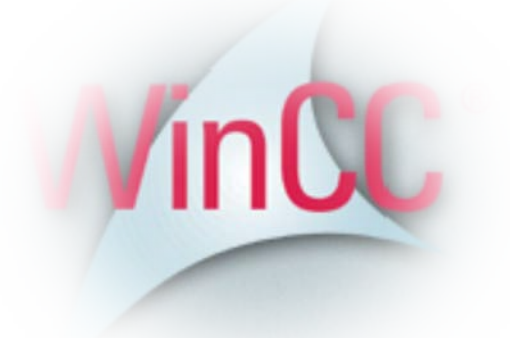

\* برنامه قابل اسفاده برای شاکار برعزیز می باشد \*

\* جوان الكثرونيك\*

WWW.JAVANELEC.COM

TEL: 66728460 & 66712719 FAX: 66711319